#### **AxTraxNG**

# Snelgids Augustus 2012

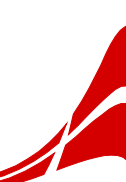

## Upgraden van Veritrax naar AxTraxNG

### Om te upgraden van VeriTrax naar AxTraxNG:

- 1. Als uw versie van VeriTrax een MS Access-database gebruikt, ga dan naar Stap 6.
- 2. Back-up de database:
  - a. Klik op Gereedschappen > Database.

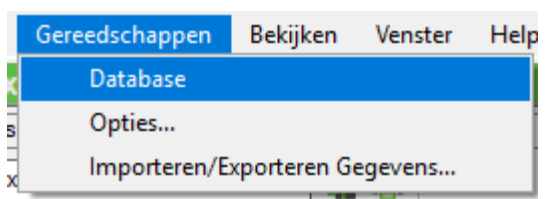

b. In het venster "*Database*", selecteert u **Export Configuration and Events**.

| xport Configurations and Events to  | computer's 'sofia' l | ocal directorie: | 1      |
|-------------------------------------|----------------------|------------------|--------|
| xport Configurations and Events to  |                      |                  |        |
|                                     |                      |                  |        |
|                                     |                      |                  | Browse |
|                                     |                      | -                |        |
|                                     |                      |                  |        |
|                                     |                      |                  |        |
|                                     |                      | eritrax v7       |        |
| ote: The selected file name will be | appended with _V     | ond dig th       |        |
| ote: The selected file name will be | appended with _V     |                  |        |

- c. Blader naar de locatie op uw computer om het bestand op te slaan en klik op **Bewaren**.
- d. Klik op **OK**.

Het database bestand wordt opgeslagen met de volgende naamgeving: xxxx\_Veritrax5\_Veritrax\_vxx.bak

- 3. Verwijder de VeriTrax applicatie.
- Installeer de AxTrax v4.25 software gebruik makend van de actuele Authenticatie: Gebruikersnaam: sa wachtwoord: 9590693
- 5. Importeer het databasebestand uit Stap 1 in AxTrax v4.25:
  - a. Klik op Gereedschappen > Database.

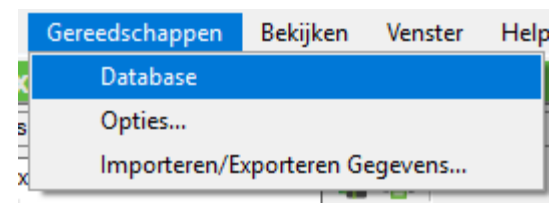

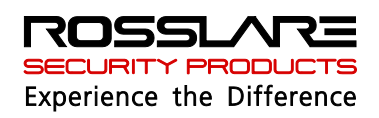

b. In the *Select database options* dropdown, select Import earlier database version from Veritrax AS-225/AxTrax AS-525.

| Database                                                                                                    | X                        |
|----------------------------------------------------------------------------------------------------|--------------------------|
| Select database options                                                                                               |                          |
| Import earlier database versions from Veritrax AS-225/AxTrax A                                                        | AS-525 💌                 |
| Import earlier database versions from Veritrax AS-225/AxTrax<br>MS SQL ServerVeritrax_vbak File from Veritrax AS-225/ | AS-525<br>/AxTrax AS-525 |
|                                                                                                    |                          |
|                                                                                                    | Browse                   |
|                                                                                                    |                          |
|                                                                                                    |                          |
|                                                                                                    |                          |
|                                                                                                    |                          |
|                                                                                                    |                          |
|                                                                                                    |                          |
| OK.                                                                                                    | Cancel                   |

- c. Blader naar de hoofdmap (C: \) en selecteer het database bestand.
- d. Klik op **OK**.
- e. Ga naar stap 7.
- 6. Importeer de MS Access-database met de bestandsnaam **AC215Database.mdb**, op het volgende pad:

#### c:\Program Files\Rosslare\Veritrax

| elect database options                  |                           |             |
|-----------------------------------------|---------------------------|-------------|
| Import earlier database versions from   | Veritrax AS-215           | •           |
| - Import earlier database versions from | n Veritrau AS.215         |             |
| MS Access Data Base from Veritrax       | AS-215 0.5-2.02.04, 2.05. | 00-2.05.06  |
| E:\Applic\AC215\Veritrax 2.05.07\       | Veritrax2.05.07\_AC215Da  | ataBase.mdb |
| 1                                       |                           |             |
|                                         |                           | Browse      |
|                                         |                           |             |
|                                         |                           |             |
|                                         |                           |             |
|                                         |                           |             |
|                                         |                           |             |
|                                         |                           |             |
|                                         |                           |             |
|                                         |                           |             |
|                                         |                           | 1           |
|                                         | OK                        | Cancel      |

- 7. Back-up de database:
  - a. Klik op Gereedschappen > Database.

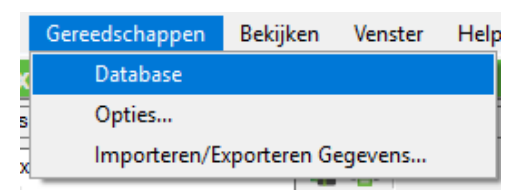

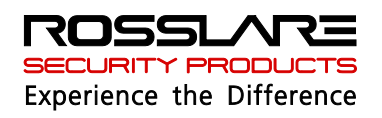

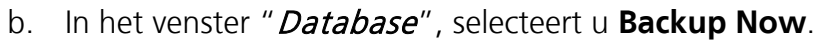

| Database                                                        | ×      |
|-----------------------------------------------------------------|--------|
| Select database options                                         |        |
| Backup Now                                                      | -      |
| Deslue New                                                      |        |
| Backup Now<br>Backup folder                                     |        |
| C:\Program Files\rosslare\AxTrax AS-525\Backup\Veritrax5.bak    |        |
|                                                                 | Browse |
| -                                                               |        |
|                                                                 |        |
|                                                                 |        |
| Note: The selected file name will be appended with Veritrax v23 |        |
| ······································                          |        |
|                                                                 |        |
|                                                                 |        |
| OK                                                              | Cancel |
|                                                                 |        |

- c. Houd de standaard map locatie.
- d. Klik op **OK**.

Het database bestand wordt opgeslagen met de volgende naamgeving: xxxx\_Veritrax5\_Veritrax\_v23.bak

- 8. Kopieer het bestand naar de root directory (C:\)
- 9. Verwijder de AxTrax v4.25 software.
- 10. Installeer de AxTraxNG software.
- 11. Importeer het database bestand van Stap 6 naar AxTraxNG:
  - a. Klik op Gereedschappen > Database.

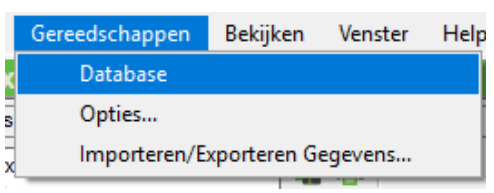

b. In het venster "*Database*", selecteert u **Import earlier database version from Veritrax AS-**225/AxTrax AS-525.

| Database                                                                                             |   |
|----------------------------------------------------------------------------------------------------|---|
| Select database options                                                                              |   |
| Import earlier database versions from Veritrax AS-225/AxTrax AS-525                                  | ~ |
| Import earlier database versions from Veritrax AS-225/AxTrax AS-525<br>Replace current database with |   |
| Import earlier database versions from Veritrax AS-225/AxTrax AS-525                                  | כ |
| <u>D</u> K <u>C</u> ancel                                                                            |   |

- c. Blader naar de hoofdmap (C:\) en selecteer het database bestand.
- d. Klik op **OK**.

De toepassing wordt gesloten terwijl de database wordt geïmporteerd.

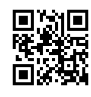

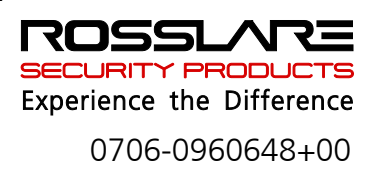